## Instructions for Filling in Hepatitis C Screening Letter

- 1. Save a copy of the Hepatitis Screening Letter Form to your computer
- 2. Open the pdf file and click on "Sign" located in the upper right-hand corner next to "Tools" and "Comment"

| HCV Screening Letter Form.po                                        | f - Adobe Reader                                                                                                    | - 0 <b>X</b>              |
|---------------------------------------------------------------------|----------------------------------------------------------------------------------------------------|---------------------------|
| File Edit View Window H                                             | ep                                                                                                    | Tool: Sign iomment        |
| Click "Sign" to fill out and                                        | ign this form. When you are done, you can save a copy by clicking "Done Signing".                                    | Highlight Existing Fields |
| <b>0</b><br>79                                                      |                                                                                                    |                           |
|                                                                     | Date:                                                                                                    | E                         |
|                                                                     | Dear Colleague:                                                                                                    |                           |
| <ol> <li>Click o<br/>Name<br/>Addres<br/>Phone<br/>Email</li> </ol> | n the top most text field or the "Header" section and type in<br>ss<br>Number                                        |                           |
| HCV Screening Letter Form.pd<br>File Edit View Window He            | f - Adobe Reader                                                                                                    |                           |
|                                                                     |                                                                                                    | Tools Sign Comment        |
| Click "Sign" to fill out and s                                      | ign this form. When you are done, you can save a copy by clicking "Done Signing".                                    | Highlight Existing Fields |
| C)<br>C2                                                            |                                                                                                    |                           |
|                                                                     | Date:<br>Dear Colleague:<br>As you may know, Hepatitis C Virus (HCV) is a silent epidemic with an estimated infected | =                         |

4. Proceed to the next text field located beside "Date:" and input the date (MM/DD/YYYY)

| 🔁 HCV Screening Letter Form.pdf - Adope Reader                                                                                                    | Devel March 192                                                                                                    |                                                                                                    |
|----------------------------------------------------------------------------------------------------|----------------------------------------------------------------------------------------------------|----------------------------------------------------------------------------------------------------|
| File Edit View Window Help                                                                                                    |                                                                                                    | *                                                                                                    |
|                                                                                                    | ) 1 / 1 😑 🕀 130% 🔹 📙 🔛 🔛 🔛                                                                                                    | Tools Sign Comment                                                                                                    |
| Click "Sign" to fill out and sign this form. Whe                                                                                                    | en you are done, you can save a copy by clicking "Done Signing".                                                                                                    | Highlight Existing Fields                                                                                                    |
| <ul> <li>led to an increa sed h<br/>156:263-270.) Lave of<br/>between 1945 and 1<br/>persons. According f<br/>likely to test positive f<br/>comprehensive screet<br/>and mortality.</li> <li>I strongly urge all prin<br/>cohort (1945 – 1965)<br/>continue as previousl<br/>by many academic, p<br/>antibody test (<i>CPT</i> co<br/>the care of your patien<br/>questions.</li> </ul> | Repatitis C infected population. Recent studies ( <i>Ann Intern Med.</i> 2012;<br>demonstrated that <b>birth cohort hepatitis C screening of individuals born</b><br><b>1965 would identify nearly one million previously undiagnosed</b><br>to the CDC, individuals born between 1945 to 1965 are five times more<br>for hepatitis C antibodies. Combined with improved treatments, more<br>ening would result in a cost-effective decrease in hepatitis-related morbidity<br>mary care practices to implement the CDC recommendations for birth<br>escreening as soon as possible. Screening of high risk patients should<br>ly recommended. This approach has already been endorsed and adopted<br>public health, and university centers. A simple Hepatitis C screening<br><i>ode 86803: Quest 8472 LabCorp 110659</i> ) could make a big difference in<br>ent. Please feel free to call or email me if you have any thoughts or | <ul> <li>T Need to Sign         <ul> <li>I Add Text</li> <li>Place Signature</li> <li>Done Signing</li> <li>Send Signed Document</li> <li>Powered by Adobe EchoSign</li> </ul> </li> <li>Get Others to Sign</li> </ul> |

## 5. Proceed to the next text field located below "Sincerely" and input your name

- 6. Then click on "Place Signature" located on the right in the "I Need to Sign" box
- **7.** A "Place Signature" prompt box will pop up and ask "How would you like to create your signature?"
  - a. Fill out your preferences and click OK

| <u>w</u> ll 🖵 🗢 🗢 🖃 🖛 | Document1 - Microsoft Word                                                                   |                             |
|-----------------------|----------------------------------------------------------------------------------------------|-----------------------------|
| 🔁 HCV Screening Lette | er Form.pdf - Adobe Reader                                                                   |                             |
| File Edit View Wir    | ndow Help                                                                                    | ×                           |
| 🧔 🔁 🖾                 | ] 🖨 🖂 🔹 🧻 / 1 📄 🖶 103% 🕶 🛛 🔚 🔛 🖉 🦻 🔛                                                         | Tools Sign Comment          |
| Click "Sign" to fill  | I out and sign this form. When you are done, you can save a copy by clicking "Done Signing". | 😅 Highlight Existing Fields |
|                       |                                                                                              | ▲ I Need to Sign            |
|                       | Place Signature                                                                              | IT Add Text                 |
|                       | How would you like to create your signature                                                  | Place Signature             |
| £.4.                  | Type my signature                                                                            | 🖄 Done Signing              |
|                       | Enter Your Name:                                                                             | Send Signed Document        |
|                       | Review Your Signature:                                                                       | Powered by Adobe EchoSign   |
|                       | Date: 9/9/2012                                                                               |                             |
|                       | Dear Colleague:                                                                              | E Get Others to Sign        |
|                       | As you may know, H                                                                           |                             |
|                       | population of nearly                                                                         |                             |
|                       | individuals may be e                                                                         |                             |
|                       | receive evaluation, e                                                                        |                             |
|                       | over 70% of typical 🕫                                                                        |                             |
|                       | disease, liver failure,                                                                      |                             |
|                       | transmission from pe                                                                         |                             |
|                       | On August 16, 2012                                                                           |                             |
|                       | "Recommendations                                                                             |                             |
|                       | Born During 1945-19 (Style 1 of 3)                                                           |                             |
|                       | individuals based on Accept                                                                  | Cancel                      |
|                       | led to an increased t                                                                        |                             |
|                       | 156:263-270.) have demonstrated that birth cohort hepatitis C screening of indivi            | duals born                  |
|                       |                                                                                              |                             |

**8.** After creating your signature, the mouse cursor will become your signature and place your signature below sincerely and click

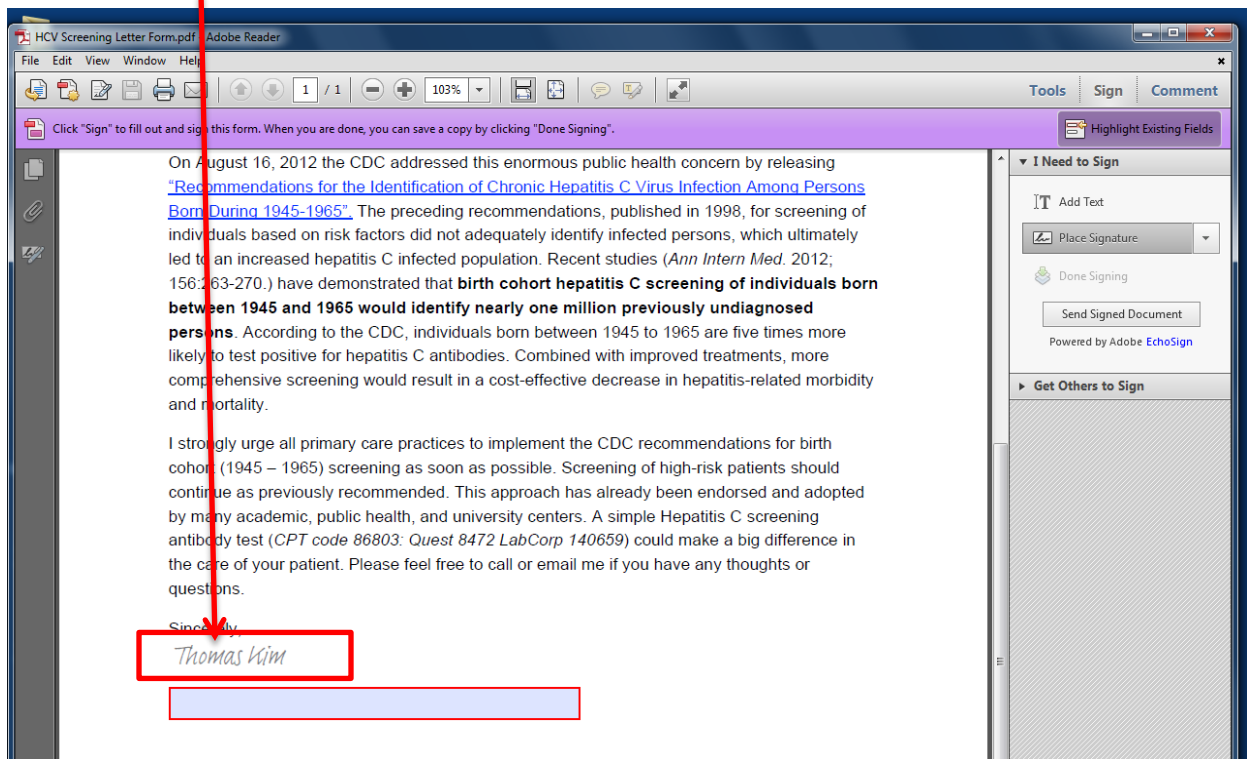

- **9.** With all text fields (Header, Date, Name, and Signature) completed, click "Done Signing" and click "Confirm"
- **10.** Save the customized document to your computer and you may now send the screening letter to local Primary Care Physicians informing them on the release of the USPSTF HCV Screening Recommendations